# PEGASE 3

## ACCES AU FRONT OFFICE

C'est par cette interface que les usagers accèdent au logiciel des transports scolaires.

Ils vont pouvoir y saisir les demandes de transport de leurs enfants, mais aussi ajouter des pièces complémentaires ou encore procéder au paiement de la part familiale.

Ci-dessous vous trouverez le lien (URL) qui vous permettra de vous connecter

https://scolaire33.transports.nouvelle-aquitaine.fr/CRNAQ33-FO/Usager/ConnexionExterneUsager/Connexion

| Nouvelle-<br>Aquitaine                                                                                       | gion<br>s transporte                                                                                                    |   |                     |
|----------------------------------------------------------------------------------------------------|----------------------------------------------------------------------------------------------------|---|---------------------|
|                                                                                                    | Inscriptions rentrée 2021                                                                                                    |   |                     |
| Bienvenue sur votre espace de gestion de vos dossiers de trans                                               | port.                                                                                                    |   |                     |
| le ne suis pas connecté                                                                                      |                                                                                                    |   |                     |
| Bienvenue sur le site d'inscription aux transports scolaires                                                 | de la Région Nouvelle-Aquitaine pour le territoire de la Gironde.                                                              |   |                     |
| La Région Nouvelle-Aquitaine transporte, tous les élèves (exter                                              | e, interne ou demi-pensionnaire) empruntant un transport scolaire (du primaire au lycée) de la Région Nouvelle-                |   |                     |
| Aquitaine, y compris sur le réseau TER.<br>A partir du 1er juin 2021, pour inscrire vos enfants, connectez-v | ous à votre compte transport. Si vous n'avez pas fait d'inscription les années précédentes, nous vous invitons à le            |   |                     |
| creer.                                                                                                    | ri de ne nes recréer de compte mais cliquer sur "identificat ou mot de passe sublié 2"                                         |   |                     |
| En cas o oubli de votre identifiant ou de votre mot de passe, me                                             | ci de ne pas recreer de compte mais cliquez sur licentinant ou mot de passe oublie ?.                                          |   |                     |
| Avant de commencer rinscription de vos emants, munissez-vou                                                  | ue voire avis u imposition 2020 sur les revenus 2019.                                                                          |   |                     |
|                                                                                                    |                                                                                                    |   |                     |
|                                                                                                    |                                                                                                    |   |                     |
| Q Je consulte les horaires                                                                                   |                                                                                                    | - | Page d'accueil      |
| Je consulte les horaires de transport.                                                                       |                                                                                                    |   |                     |
| Consulter les horaires                                                                                       |                                                                                                    |   |                     |
| consulti les liorantis                                                                                       |                                                                                                    |   |                     |
|                                                                                                    |                                                                                                    |   |                     |
| J'ai un compte, je me connecte                                                                               | ▲+ Je n'ai pas de compte                                                                                                    |   |                     |
| TESTZ                                                                                                    | Créer un compte                                                                                                    |   |                     |
|                                                                                                    |                                                                                                    |   |                     |
|                                                                                                    |                                                                                                    |   |                     |
| Identifiant ou mot de passe o                                                                                | ublié ?                                                                                                    |   |                     |
| Connexion                                                                                                    |                                                                                                    |   |                     |
|                                                                                                    |                                                                                                    |   |                     |
| Consulter mes informations techniques                                                                        |                                                                                                    | - |                     |
|                                                                                                    |                                                                                                    |   |                     |
|                                                                                                    |                                                                                                    |   |                     |
|                                                                                                    |                                                                                                    |   |                     |
|                                                                                                    |                                                                                                    |   |                     |
|                                                                                                    |                                                                                                    |   |                     |
|                                                                                                    |                                                                                                    |   |                     |
|                                                                                                    | 0004 0000                                                                                                    |   |                     |
|                                                                                                    | 2021-2022                                                                                                    |   |                     |
| Je crée mon compte                                                                                           |                                                                                                    |   |                     |
| Veuillez renseigner le formulaire ci-dessous pour procéder à la                                              | création de votre compte.                                                                                                    |   |                     |
|                                                                                                    |                                                                                                    |   |                     |
| Création de compte : étape 1                                                                                 |                                                                                                    | _ | Au moment de la     |
| Mont-Fr+ *                                                                                                   | DUDONY                                                                                                    |   | création du compte, |
| ruendilant "                                                                                                 | Vous devez créer votre identifiant : l'identifiant peut être un pseudo ou une adresse de courriel.                             |   | Il faut choisir un  |
|                                                                                                    |                                                                                                    |   | de passe Ces        |
| Mot de passe *                                                                                               | Vous davas saisir au mains 12 caractàras, dant au mains uns malusauta, un minarada, un stitles et un                           |   | derniers sont       |
|                                                                                                    | vous voivos satism au montis 12 caracteres, dont au montis une majuscule, une minuscule, un chimre et un caractere<br>spécial. |   | réutilisables à     |
| Confirmation de mot de passe *                                                                               |                                                                                                    |   | chaque connexion.   |

Suivant

Veuillez saisir le code correspondant \*

AVAR

Annuler

\* Champ obligatoire

. .

Il faut valider le captcha.

#### Création de compte : étape 2

| Civilité *                              | Monsieur 🗸                                                                                                    |   |                                          |
|-----------------------------------------|----------------------------------------------------------------------------------------------------|---|------------------------------------------|
| Nom *                                   | DUBONY                                                                                                    |   |                                          |
| Prénom *                                | Marc                                                                                                    |   |                                          |
| Date de naissance *                     | 26/05/1984                                                                                                    | - | La famille doit<br>renseigner toutes les |
| N° et voie                              | 2 rue Claude Chabrol                                                                                                    |   | coordonnées liées au                     |
| Destinataire *                          | M. marc DUBONY                                                                                                    |   | compte.                                  |
| Lieu-dit                                | Ex : Le petit Verger                                                                                                    |   |                                          |
|                                         | Veuillez saisir le champ N° et voie et/ou le champ Lieu-dit.                                                                                                    |   |                                          |
|                                         | Compléments d'adresse (bât, res. app. chez)                                                                                                    |   |                                          |
| Commune *                               | 33450 ST LOUBES × +                                                                                                    |   |                                          |
| Adresse de courriel *                   | alexandre.drochon@nouvelle-aquitaine.fr                                                                                                    |   |                                          |
| Confirmation de l'adresse de courriel * | alexandre.drochon@nouvelle-aquitaine.fr                                                                                                    |   |                                          |
| Tél. mobile                             | 06 99 99 99 99                                                                                                    |   |                                          |
|                                         | Veuillez saisir un numéro de téléphone mobile valide.                                                                                                    |   |                                          |
| Alertes SMS                             | ☐ Oui, iïnscris mon numéro de téléphone mobile aux alertes par SMS.                                                                                                    |   |                                          |
|                                         | Les alertes envoyées concernent uniquement vos transports (perturbations, inscriptions).                                                                                                    |   |                                          |
| Autre téléphone                         |                                                                                                    |   |                                          |
|                                         | Vous êtes majeur ou représentant légal de l'usager concerné par la demande et vous demandez pour la première<br>fois un titre de transport pour l'année 2020-2021. Le formulaire qui suit va permettre de recueillir les données<br>nécessaires à l'instruction de votre demande par la Direction des Transports Routiers de Voyageurs.<br>J'autorise la Région Nouvelle Aquitaine à utiliser mes données personnelles dans le cadre des services liés au<br>transport scolaire, conformément au Règlement Général de Protection des Données (RGPD). |   |                                          |
|                                         | Suivant                                                                                                    |   |                                          |

#### Je crée mon compte

Veuillez renseigner le formulaire ci-dessous pour procéder à votre inscription. Généralement, le compte transport est celui du responsable légal.

#### Création de compte : étape 2 - complément d'information

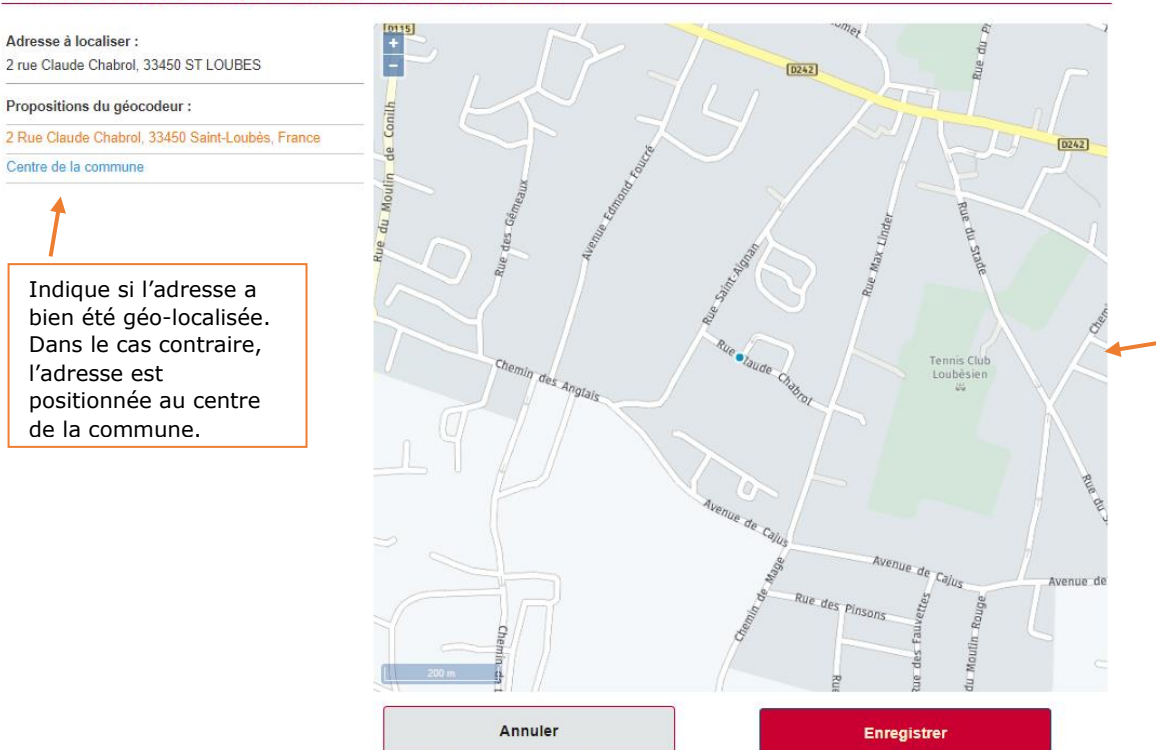

Si le domicile est mal placé sur la carte, la famille peut le déplacer en cliquant le nouvel emplacement sur la carte.

### Informations

#### IMPORTANT

La Région Nouvelle Aquitaine vous permet de bénéficier d'une réduction tarifaire à partir du 3eme enfant inscrit aux transports scolaires.

Pour cela, vous devrez inscrire, en même temps, l'ensemble des enfants concernés pour l'année scolaire 2021-2022.

Avant de commencer l'inscription de vos enfants, munissez-vous de votre avis d'imposition 2020 sur les revenus 2019, pour vous permettre de bénéficier éventuellement d'une dégressivité tarifaire sur votre participation familiale.

| MODALITES D'INSCRIPTION :<br>1 - Sélectionnez l'icône + sur le bandeau " mon foyer".                                                                                                 | - | la création du compte,<br>une page d'information<br>sur la procédure<br>d'inscription s'affiche. |
|----------------------------------------------------------------------------------------------------|---|--------------------------------------------------------------------------------------------------|
| 2 - Cliquez sur " inscription 2021-2022 ".                                                                                                    |   |                                                                                                  |
| 3 - Renseignez les nom, prénom, date de naissance de l'ensemble de vos enfants qui emprunteront un transport scolaire pour<br>l'année 2021-2022.                                     |   |                                                                                                  |
| 4 - Validez la liste de vos enfants.                                                                                                    |   |                                                                                                  |
| 5 - Pour chacun des enfants suivez le processus d'inscription en remplissant les champs demandés.                                                                                    |   |                                                                                                  |
| 6 - A la fin de l'inscription, il vous sera proposé de payer en ligne la participation familiale.                                                                                    |   |                                                                                                  |
| ACCES A "MON COMPTE" :                                                                                                    |   |                                                                                                  |
| pour accéder aux informations de votre compte, déplier le bandeau "mon compte" en cliquant sur l'icône V. Pensez à refermer les dossiers de vos enfants avant de déplier ce bandeau. |   |                                                                                                  |
| Ne plus afficher ce message                                                                                                    |   |                                                                                                  |
|                                                                                                    |   |                                                                                                  |
|                                                                                                    |   |                                                                                                  |
|                                                                                                    |   |                                                                                                  |

| Nouvelle-<br>Aquitaine             | La Région<br>vous transporte                                                                                                    |   |                                    |
|------------------------------------|----------------------------------------------------------------------------------------------------|---|------------------------------------|
| Mon compte<br>Mon foyer - 0 usager | ب ف ف ب<br>+                                                                                                    |   |                                    |
| Aucune dema                        | ande en cours sur le compte transport. Pour saisir une nouvelle demande, cliquez sur l'icône   et sélectionnez la modalité souhaitée. | * | Ecran d'accueil du compte famille. |

×

Après la validation de

| Nou<br>Aqu                                                             | Velle-<br>Itaine                                                                                                    | Transports scolaires<br>transporte                                                                                     |                                                                                                    |                                         |
|------------------------------------------------------------------------|----------------------------------------------------------------------------------------------------|----------------------------------------------------------------------------------------------------|----------------------------------------------------------------------------------------------------|-----------------------------------------|
| Mon co                                                                 | mpte                                                                                                    | A B O                                                                                                    |                                                                                                    | Il faut cliquer sur ce                  |
|                                                                        | Compte                                                                                                    | Acti                                                                                                    | f                                                                                                    | les informations du                     |
|                                                                        | Identifiant                                                                                                    | DUPONY                                                                                                    | -                                                                                                    | compte.                                 |
|                                                                        | Identité                                                                                                    | Monsieur DUBONY Marc                                                                                                   |                                                                                                    |                                         |
|                                                                        | Date de naissance                                                                                                    | 26/05/1984                                                                                                    |                                                                                                    |                                         |
|                                                                        | Adresse postale                                                                                                    | M. marc DUBONY Plan<br>2 rue Claude Chabrol<br>33450 ST LOUBES                                                         |                                                                                                    |                                         |
|                                                                        | Adresse de courriel                                                                                                    | alexandre.drochon@nouvelle-aquitaine.fr                                                                                |                                                                                                    |                                         |
|                                                                        | Tél. mobile                                                                                                    | 06 99 99 99 99                                                                                                    |                                                                                                    |                                         |
|                                                                        |                                                                                                    | Modifier                                                                                                    |                                                                                                    |                                         |
|                                                                        | Changer de mot de passe                                                                                                    |                                                                                                    |                                                                                                    |                                         |
|                                                                        |                                                                                                    |                                                                                                    | -                                                                                                    | - $        -$                           |
| Лоп co<br>Лon fo                                                       | Aucune demande en cours sur le compte transport.<br>mpte<br>yer - 1 usager                                                                                                    | Pour saisir une nouvelle demande, cliquez sur l'icône 💽 et sélectionnez la modalité souhaitée.                         | ~ ×                                                                                                    | accéder à la création<br>d'une demande. |
| Mon co<br>Mon fo                                                       | Aucune demande en cours sur le compte transport.<br>mpte<br>yer - 1 usager<br>PTION 2021-2022                                                                                                    | Pour saisir une nouvelle demande, cliquez sur l'icône 💽 et sélectionnez la modalité souhaitée.                         | × ×                                                                                                    | Accès à l'inscription.                  |
| Mon cc<br>Mon fo<br>INSCR<br>Mon cc<br>Mon fo<br>Nouv<br>Fratu<br>Veur | Aucune demande en cours sur le compte transport.<br>mpte<br>yer - 1 usager<br>PTION 2021-2022<br>PTION 2021-2022<br>ver - 0 usager<br>yer - 0 usager<br>yelle demande<br>rie (Etape 1/2)<br>lez ajouter ici l'ensemble des enfants pour lesquels vous s | Pour saisir une nouvelle demande, cliquez sur l'icône <table-cell> et sélectionnez la modalité souhaitée.</table-cell> | <ul> <li>✓</li> <li>×</li> <li>✓</li> <li>✓</li></ul> | Accès à l'inscription.                  |

| Mon compte 🌲 🚯 🙂 🕙                                                                                                    | ~               |                                                                               |
|----------------------------------------------------------------------------------------------------|-----------------|-------------------------------------------------------------------------------|
| Mon foyer - 0 usager                                                                                                    | <del>&lt;</del> |                                                                               |
| Nouvelle demande                                                                                                    |                 |                                                                               |
| Fratrie (Etape 1/2)                                                                                                    |                 |                                                                               |
| Veuillez ajouter ici l'ensemble des enfants pour lesquels vous souhaitez demander un transport scolaire pour l'année 2020-2021.<br>y compris les enfant(s) que vous accueillez en tant que famille d'accueil.                                                                                                    |                 | Affichage des enfants<br>que la famille a inscrit<br>aux transports scolaire. |
|                                                                                                    |                 |                                                                               |
| Sexe     Nom ^     Prenom ^     Date de haissance ^     Familie d'accueil       Garçon     DUPONY     Mathéo     13/03/2004                                                                                                    |                 |                                                                               |
| Fille         DUPONY         Cindy         25/06/2006         Image: Image: |                 |                                                                               |
| Fille     DUPONY         Léane     05/09/2009                                                                                                    |                 | Cette case ne doit être                                                       |
| Garçon V DUPONY Clément 17/04/2012 Ajouter un enfant                                                                                                    |                 | cochée que si l'enfant<br>est placé en famille<br>d'accueil.                  |
| * Champ obligatoire                                                                                                    |                 |                                                                               |
|                                                                                                    |                 |                                                                               |
|                                                                                                    |                 |                                                                               |
| Mon compte 📮 🚯 🖒 🔪                                                                                                    | ~               |                                                                               |
| Mon føyer - 0 usager                                                                                                    | ÷               |                                                                               |
| Nouvelle demande                                                                                                    |                 |                                                                               |
| Fratrie (Etape 2/2)                                                                                                    |                 |                                                                               |
| En cliquant sur suivant, vous validez vouloir faire une demande de transport scolaire pour les enfants ci-dessous.<br>ATTENTION vous ne pourrez plus modifier cette déclaration après cette étape.                                                                                                    |                 | Fenêtre de demande<br>de confirmation de la                                   |
|                                                                                                    |                 | liste des enfants.                                                            |
| DUPONY         Mathéo         13/03/2004         (Nouvel usager)           DUPONY         Cindy         25/06/2006         (Nouvel usager)                                                                                                    |                 |                                                                               |
| DUPONY         Léane         05/09/2009         (Nouvel usager)           DUPONY         Clément         17/04/2012         (Nouvel usager)                                                                                                    |                 |                                                                               |
| Précédent Suivant                                                                                                    |                 |                                                                               |
| * Champ obligatoire                                                                                                    |                 |                                                                               |
|                                                                                                    |                 |                                                                               |
|                                                                                                    |                 |                                                                               |
| qualif.pegase3.saas-gfi.eu indique                                                                                                    | _               |                                                                               |
| Si vous validez cette étape, vous ne pourrez plus modifier sur le site<br>d'inscription la composition de la fratrie. Confirmez-vous la saisie de la                                                                                                    |                 | Pop-up supplémentaire                                                         |
| fratrie ?                                                                                                    |                 | liste n'est plus                                                              |
| OK Annuler                                                                                                    |                 | modifiable après cette étape.                                                 |
|                                                                                                    | L               |                                                                               |
| Mon compte 🌲 🚯 Ů                                                                                                    | ~               |                                                                               |
| Mon foyer - 0 usager                                                                                                    | <del>&lt;</del> |                                                                               |
| Nouvelle demande                                                                                                    |                 |                                                                               |
| Elève                                                                                                    |                 |                                                                               |
| Sélectionnez l'élève pour lequel vous souhaitez faire la demande de transport pour l'année scolaire 2020-2021.                                                                                                    | _               |                                                                               |
| Si vous avez plusieurs enfants à inscrire, vous aurez la possibilité de saisir d'autres demandes de transport une fois cette inscription terminée.                                                                                                    | Г               |                                                                               |
| Choix de l'élève *                                                                                                    | ~               | Lors de la création d'une nouvelle demande de                                 |
| DUPONY-Mathéo-13/03/2004                                                                                                    |                 | transport, les enfants                                                        |
| DUPONY-Cidy-2506/2006<br>DUPONY-Léane-05/09/2009<br>DUPONY-Léane-05/09/2012                                                                                                    |                 | concernés apparaissent<br>dans une liste                                      |
| * Champ obligatoire                                                                                                    |                 | déroulante.                                                                   |

| Mon compte                                                    | ال ال ال ال ال ال ال ال ال ال ال ال ال ا                                                    |   |                                                                      |
|---------------------------------------------------------------|---------------------------------------------------------------------------------------------|---|----------------------------------------------------------------------|
| Mon foyer - 0 usager                                          | ÷                                                                                           |   |                                                                      |
| Nouvelle demande                                              |                                                                                             |   |                                                                      |
| Elève                                                         |                                                                                             |   |                                                                      |
| Sélectionnez l'élève pour lequel vous souhaitez faire la dem  | nande de transport pour l'année scolaire 2020-2021.                                         |   |                                                                      |
| Si vous avez plusieurs enfants à inscrire, vous aurez la pos  | sibilité de saisir d'autres demandes de transport une fois cette inscription terminée.      | ſ | Affichago do la ficho                                                |
| Choix de l'élève *                                            | DUPONY-Mathéo-13/03/2004                                                                    |   | synthétique de l'enfant                                              |
| Nom                                                           | DUPONY                                                                                      | L | Sciectionne.                                                         |
| Prénom                                                        | Mathéo                                                                                      |   |                                                                      |
| Date de naissance                                             | 13/03/2004                                                                                  |   |                                                                      |
| Famille d'accueil ASE/Foyer                                   | Non                                                                                         |   |                                                                      |
| Précédent                                                     | Suivant                                                                                     |   |                                                                      |
|                                                               |                                                                                             |   |                                                                      |
| * Champ obligatoire                                           |                                                                                             |   |                                                                      |
|                                                               |                                                                                             |   |                                                                      |
| Mon compte                                                    | <u>ب 10 (1) جا</u>                                                                          |   |                                                                      |
| Mon foyer - 0 usager                                          | ÷                                                                                           |   |                                                                      |
| Nouvelle demande                                              |                                                                                             |   | Indiquer si l'enfant est                                             |
| Garde alternée                                                |                                                                                             |   | en garde alternée ou<br>non.                                         |
| L'élève est-il en situation de garde alternée, nécessitant de | ux transports ?                                                                             | l | nom                                                                  |
| O Non                                                         |                                                                                             |   |                                                                      |
| Précédent                                                     | Suivant                                                                                     |   |                                                                      |
|                                                               | ourvant                                                                                     |   |                                                                      |
| * Champ obligatoire                                           |                                                                                             |   |                                                                      |
|                                                               |                                                                                             |   |                                                                      |
| Mon compte                                                    | 🛊 🚯 (J) 🔸                                                                                   |   |                                                                      |
| Mon fover - 0 usager                                          | 4                                                                                           |   |                                                                      |
| Neuvolle demonde                                              |                                                                                             |   |                                                                      |
|                                                               |                                                                                             |   |                                                                      |
| Domicile du responsable legal                                 |                                                                                             |   |                                                                      |
| Adresse postale                                               | M. marc DUBONY<br>2 rue Claude Chabrol                                                      |   |                                                                      |
|                                                               | 33450 ST LOUBES                                                                             |   |                                                                      |
| Chemin des Anglais                                            | Tennis Club<br>Loubesien                                                                    | [ | Cette fenêtre sert à<br>vérifier si l'adresse est<br>bien localisée. |
| 200 m                                                         | Avenue de Calue<br>Avenue de Calue<br>Avenue de Calue<br>Avenue de Calue<br>Avenue de Calue |   |                                                                      |
| Coordonnées GPS (WGS84) :                                     | 44.91336 Nord<br>-0.43294 Est                                                               |   |                                                                      |
| Mon adresse est mal positionnée, je souhaite la repositio     | onner correctement.                                                                         |   |                                                                      |
| Précédent                                                     | Suivant                                                                                     |   |                                                                      |
|                                                               |                                                                                             |   |                                                                      |
| * Champ obligatoire                                           |                                                                                             |   |                                                                      |

#### Nouvelle demande

| Scolarité 2021/2022        |                                                                                                    |   |                                                                                  |
|----------------------------|----------------------------------------------------------------------------------------------------|---|----------------------------------------------------------------------------------|
| interne *                  | <ul> <li>Oui          <ul> <li>Non</li> </ul> </li> <li>An reavision of the second second</li></ul> |   | La famille doit faire<br>attention à bien<br>renseigner le régime de<br>l'élève. |
| Commune de l'établissement | 33310 LORMONT ×                                                                                                    | - |                                                                                  |
| Type d'établissement       | Lycée                                                                                                    | ~ |                                                                                  |
| Etablissement *            | 33305 LORMONT - Lycée Polyvalent E. Faure Lormont ×                                                                                                    | - |                                                                                  |
| Classe *                   | Première Gén.                                                                                                    | ~ |                                                                                  |
| Langue Vivante 1           | Anglais                                                                                                    | • | Données concernant la<br>scolarité de l'enfant                                   |
| Langue Vivante 2           | Espagnol                                                                                                    | ~ |                                                                                  |
| Options                    | Italien                                                                                                    | ~ |                                                                                  |
| Spécialités 1              | Spéc. Numérique et Sciences Informatiques                                                                                                    | ~ |                                                                                  |
| Spécialités 2              | Spéc. Mathématiques                                                                                                    | ~ |                                                                                  |
| Spécialités 3              | Spéc. Sciences Economiques et Sociales                                                                                                    | ~ |                                                                                  |

Suivant

Si l'établissement scolaire de votre enfant ne figure pas dans les propositions, il peut s'agir

- d'un établissement situé en dehors de la Région Nouvelle-Aquitaine;
   d'un établissement privé qui n'est pas sous contrat avec l'Education Nationale ou le ministère de l'agriculture.

Dans ces deux cas, la Région ne prend pas en charge le transport scolaire de votre enfant.

Pour toute question, vous pouvez nous contacter via le formulaire de contact.

Précédent

\* Champ obligatoire

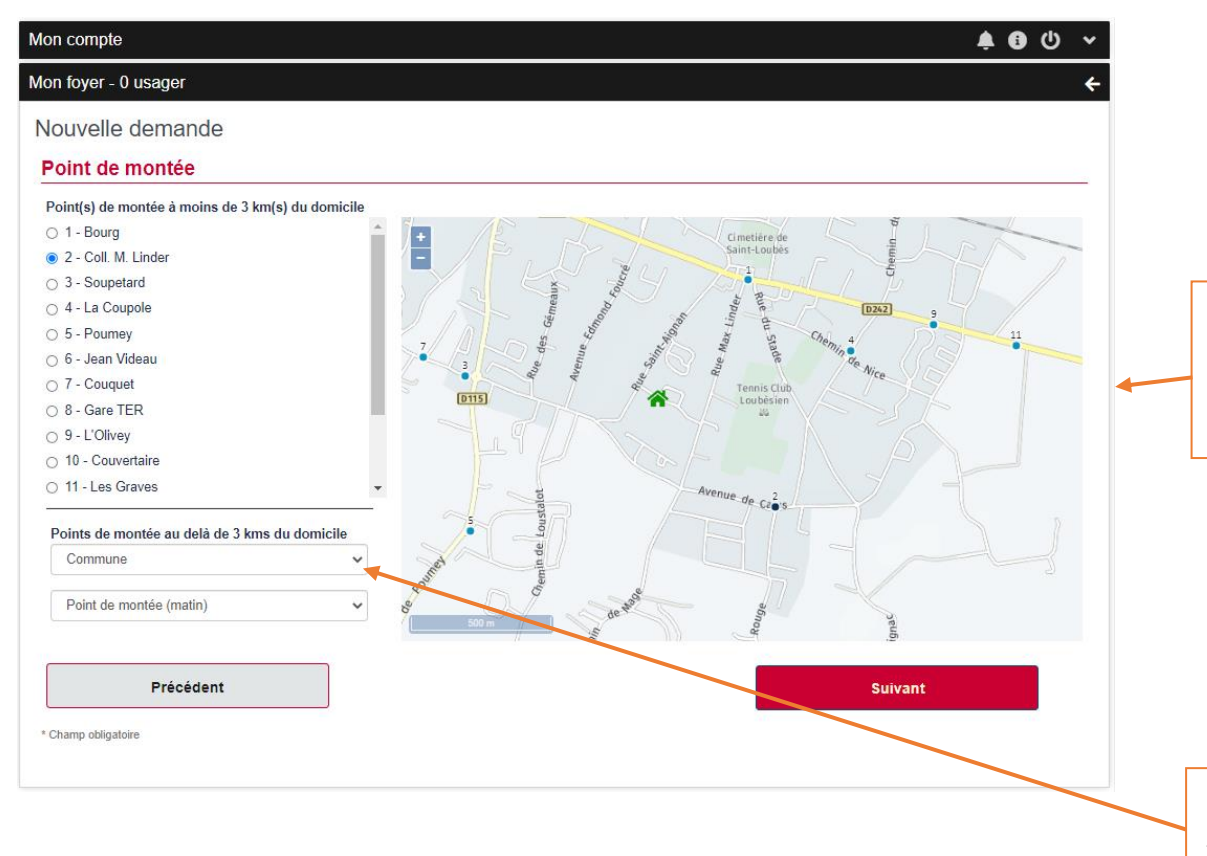

La Famille doit faire le choix du point d'arrêt.

Seuls les points d'arrêts les plus proches du domicile s'affichent.

Si l'enfant monte sur une autre commune, il faut rechercher l'arrêt par ce biais.

| Mon compte                    |                                                                                          | 🌲 🔁 🔱 🖌 |                                                              |
|-------------------------------|------------------------------------------------------------------------------------------|---------|--------------------------------------------------------------|
| Mon foyer - 0 usager          |                                                                                          | ÷       |                                                              |
| Nouvelle demande              |                                                                                          |         |                                                              |
| Choix d'un acheminement       |                                                                                          |         |                                                              |
| Sélection d'un acheminement * |                                                                                          |         |                                                              |
| Acheminement 1                |                                                                                          |         |                                                              |
| Montée                        | 06:50 - ST LOUBES - Coll. M. Linder (12806)                                              |         | Il faut sélectionner                                         |
| Descente                      | 07:35 - LORMONT - Lycees (12795)                                                         |         | correspondant au trajet<br>de l'enfant.<br>Plusieurs trajets |
| Transport                     | Site de Bordeaux - Ligne 3011<br>Itinéraire 3011-03-A - Service 1<br>Numéro du car : 821 |         |                                                              |
| Jours de fonctionnement       | Lundi - Mardi - Mercredi - Jeudi - Vendredi                                              |         | peuvent etre possibles                                       |
| Transporteur                  | CITRAM AQUITAINE                                                                         |         |                                                              |
| Précédent * Champ obligatoire |                                                                                          | Suivant |                                                              |

| Mon compte                                   | 📌 🕄 🕛 🗸 |    |                         |
|----------------------------------------------|---------|----|-------------------------|
| Mon foyer - 1 usager                         | ÷       |    |                         |
| INSCRIPTION 2021-2022                        |         |    |                         |
| Correspondance urbaine                       |         | Г  |                         |
| L'usager peut utiliser le réseau urbain TBM. |         |    | En fonction de sa       |
| Souhaitez-vous cette option ?                |         |    | prétendre à un titre de |
|                                              |         |    | transport urbain        |
| Correspondance urbaine Modalis * O Oui       |         | L. |                         |
| ○ Non                                        |         |    |                         |
| Précédent                                    | Suivant |    |                         |
| * Champ obligatoire                          |         |    |                         |
|                                              |         |    |                         |
|                                              |         |    |                         |

| Mon compte                        |                                        | ŧ       | • • • • |
|-----------------------------------|----------------------------------------|---------|---------|
| Mon foyer - 0 usager              |                                        |         | ÷       |
| Nouvelle demande                  |                                        |         |         |
| Photo de l'élève                  |                                        |         |         |
| Veuillez sélectionner une photo * | Chaisir up fishiar Augus Sakira akairi |         |         |
|                                   | Taille maximum du fichier 5 Mo.        |         |         |
| Précédent                         |                                        | Suivant |         |
| * Champ obligatoire               |                                        |         |         |
|                                   |                                        |         |         |

| © Ouvrir                                                                                   | ×                                                                         |   |                                                    |
|--------------------------------------------------------------------------------------------|---------------------------------------------------------------------------|---|----------------------------------------------------|
| $\leftrightarrow$ $\rightarrow$ $\checkmark$ $\bigstar$ $\blacksquare$ $\rightarrow$ Ce PC | ✓ ♂ Rechercher dans: Ce PC                                                |   |                                                    |
| Organiser 🔻                                                                                | ₿₽ ▼ □ (?)                                                                |   |                                                    |
| Uesktop                                                                                    | Documents                                                                 |   |                                                    |
| Docu 🖈                                                                                     | Musique                                                                   |   |                                                    |
| Adminis                                                                                    |                                                                           |   | Une fenêtre Windows                                |
| Guide d Objets 3D                                                                          | Téléchargements                                                           |   | s'affiche pour récupérer                           |
| Poste à Procédu                                                                            |                                                                           |   | la photo enregistrée sur                           |
| Vidéos                                                                                     |                                                                           |   | Tespace de stockage                                |
| > CePC                                                                                     |                                                                           |   |                                                    |
| > A Réseau Windows (C:)                                                                    |                                                                           |   |                                                    |
| V 191 Go libres sur 237 Go                                                                 | •                                                                         |   |                                                    |
| Nom du fichier :                                                                           | ✓ Fichiers personnalisés ✓                                                |   |                                                    |
|                                                                                            | Ouvrir Annuler                                                            |   |                                                    |
|                                                                                            | a.                                                                        |   |                                                    |
| Mon compte                                                                                 | <b>羊 6</b> の ~                                                            |   |                                                    |
| Mon foyer - 0 usager                                                                       | <del>&lt;</del>                                                           |   |                                                    |
| Nouvelle demande                                                                           |                                                                           |   |                                                    |
| Photo de l'élève                                                                           |                                                                           |   |                                                    |
| Vous pouvez recadrer et faire pivoter votre photo.                                         |                                                                           |   |                                                    |
| 5                                                                                          | ୯                                                                         |   | Module de retouche                                 |
|                                                                                            | C C                                                                       |   | d'image qui permet le                              |
|                                                                                            |                                                                           | - | qui sera utilisée pour la                          |
|                                                                                            |                                                                           |   | fabrication de la carte                            |
|                                                                                            |                                                                           | L | de transport.                                      |
|                                                                                            |                                                                           |   |                                                    |
| Précédent                                                                                  | Suivant                                                                   |   |                                                    |
|                                                                                            |                                                                           |   |                                                    |
|                                                                                            |                                                                           |   |                                                    |
| Mon compte                                                                                 |                                                                           |   |                                                    |
|                                                                                            | ÷ • • •                                                                   |   |                                                    |
| Mon loyer - 0 usager                                                                       | ÷                                                                         |   |                                                    |
| Nouvelle demande                                                                           |                                                                           |   |                                                    |
| Photo de l'élève                                                                           |                                                                           |   |                                                    |
| Voici le résultat de votre recadrage. Vous pouvez le valider en passant à l'éta            | se suivante ou revenir à l'étape précédente pour effectuer un changement. |   |                                                    |
|                                                                                            |                                                                           |   | Le résultat final du<br>recadrage s'affiche        |
|                                                                                            |                                                                           |   |                                                    |
|                                                                                            |                                                                           |   | On confirme en passant<br>à l'étane suivante ou on |
|                                                                                            |                                                                           |   | retourne en arrière pour                           |
|                                                                                            |                                                                           |   | refaire le cadrage.                                |
| Précédent                                                                                  | Suivant                                                                   |   |                                                    |

| Mon compte                                                                                                    |                                                                                                    | 🏚 🚯 🕛 🔸      |                                                                                     |
|----------------------------------------------------------------------------------------------------|----------------------------------------------------------------------------------------------------|--------------|-------------------------------------------------------------------------------------|
| Mon foyer - 0 usager                                                                                                    |                                                                                                    | <del>~</del> |                                                                                     |
| Nouvelle demande                                                                                                    |                                                                                                    |              |                                                                                     |
| Déclaration des revenus                                                                                                    |                                                                                                    |              |                                                                                     |
| Calcul du quotient familial<br>La Région Nouvelle Aquitaine a mis en place une démarche du calcul d<br>Comment ?<br>En s'appuyant sur une fonctionnalité développée par la Direction génér<br>l'administration fiscale les données issues de vos déclarations. Pour ce<br>communication sécurisé.<br>Pourquoi ?<br>Le règlement régional des Transports Scolaires prévoit, pour les ayant<br>Mode de calcul du quotient familial<br>Le calcul s'effectue de la façon suivante : (Revenu fiscal de référence /  | du quotient familial simplifiée et entièrement dématérialisée.<br>rale des finances publiques (DGFIP), appelée API Particulier, qui permet d'obtenir auprès<br>la, la DGFIP a délivré à la Région Nouvelle Aquitaine une autorisation d'accès via un can<br>s droit du service, plusieurs tranches de tarification en fonction du quotient familial.<br>Nombre de parts) / 12   | de<br>hal de | La famille indique ou<br>non ses revenus pour le<br>calcul de la part<br>familiale. |
| <ul> <li>Je calcule mon quotient familial en ligne</li> <li>Je me munis de mon numéro fiscal et de la référence de mon avis o<br/>Je trouve ces informations en haut de la première page de mon avis</li> <li>Je ne souhaite pas calculer mon quotient familial.</li> <li>Je me vois appliquer la tarification de la tranche la plus élevée.</li> </ul>                                                                                                    | l'imposition 2020 sur les revenus 2019.<br>s d'imposition.                                                                                                    |              |                                                                                     |
| Précédent * Champ obligatoire                                                                                                    | Suivant                                                                                                    |              |                                                                                     |
| Mon compte<br>Mon foyer - 1 usager                                                                                                    | 4                                                                                                    | ← (b) (9) (¥ |                                                                                     |
| INSCRIPTION 2021-2022                                                                                                    |                                                                                                    |              |                                                                                     |
| Déclaration des revenus                                                                                                    |                                                                                                    |              |                                                                                     |
| Calcul du quotient familial<br>La Région Nouvelle Aquitaine a mis en place une démarche du calcul o<br>Comment ?<br>En s'appuyant sur une fonctionnalité développée par la Direction génér<br>l'administration fiscale les données issues de vos déclarations. Pour ce<br>communication sécurisé.<br>Pourquoi ?<br>Le règlement régional des Transports Scolaires prévoit, pour les ayants<br>Mode de calcul du quotient familial<br>Le calcul s'effectue de la façon suivante : (Revenu fiscal de référence / | lu quotient familial simplifiée et entièrement dématérialisée.<br>ale des finances publiques (DGFIP), appelée API Particulier, qui permet d'obtenir auprès d<br>la, la DGFIP a délivré à la Région Nouvelle Aquitaine une autorisation d'accès via un cana<br>s droit du service, plusieurs tranches de tarification en fonction du quotient familial.<br>Nombre de parts) / 12 | de<br>al de  |                                                                                     |
| I calcule mon quotient familial en ligne<br>Je me munis de mon numéro fiscal et de la référence de mon avis d<br>Je trouve ces informations en haut de la première page de mon avis                                                                                                    | l'imposition 2020 sur les revenus 2019.<br>s d'imposition.                                                                                                    |              | Si la famille choisit de faire appel à l'API, elle                                  |
| Numéro fiscal *                                                                                                    | fscal comporte 13 chiffres                                                                                                    |              | doit saisir son numéro<br>fiscal et la référence du                                 |
| Référence de l'avis *                                                                                                    | de référence de l'avis comporte 13                                                                                                    |              | dernier avis d'imposition.                                                          |
| <ul> <li>Je ne souhaite pas calculer mon quotient familial.</li> <li>Je me vois appliquer la tarification de la tranche la plus élevée.</li> </ul>                                                                                                    |                                                                                                    |              |                                                                                     |
| Précédent * Champ obligatoire                                                                                                    | Suivant                                                                                                    |              |                                                                                     |

| Mon compte                 | ¢ G                                                       | <b>с</b> ч      |                                             |
|----------------------------|-----------------------------------------------------------|-----------------|---------------------------------------------|
| Mon foyer - 0 usager       |                                                           | <del>&lt;</del> |                                             |
| Nouvelle demande           |                                                           |                 |                                             |
| Récapitulatif              |                                                           |                 |                                             |
| Elève                      |                                                           |                 |                                             |
| Identité                   | DUPONY Mathéo                                             |                 |                                             |
| Date de naissance          | 13/03/2004                                                |                 |                                             |
| Représentant légal         |                                                           |                 |                                             |
| Identité                   | Monsieur DUBONY Marc                                      |                 | Fiche récapitulative de                     |
| Date de naissance          | 26/05/1984                                                |                 | l'enfant avec les<br>données saisies par la |
| Adresse postale            | M. marc DUBONY<br>2 rue Claude Chabrol<br>33450 ST LOUBES | Plan            | famille.                                    |
| Adresse de courriel        | alexandre.drochon@nouvelle-aquitaine.fr                   |                 |                                             |
| Tél. mobile                | 06 99 99 99 99                                            |                 |                                             |
| Scolarité                  |                                                           |                 |                                             |
| Commune de l'établissement | LORMONT                                                   |                 |                                             |
| Etablissement              | Lycée Polyvalent E. Faure Lormont                         |                 |                                             |
| Classe                     | Première Gén.                                             |                 |                                             |
| Langue Vivante 1           | Anglais                                                   |                 |                                             |
| Langue Vivante 2           | Espagnol                                                  |                 |                                             |
| Options                    | Italien                                                   |                 |                                             |
| 6 / · b/ 4                 | Onis Monsidano di Odissono Informationes                  |                 |                                             |

Spécialités 3 Spéc. Sciences Economiques et Sociales

#### Point de montée

| Point de montée         | ST LOUBES - Coll. M. Linder                                                              |
|-------------------------|------------------------------------------------------------------------------------------|
| Choix d'un acheminement |                                                                                          |
| Montée                  | 06:50 - ST LOUBES - Coll. M. Linder (12806)                                              |
| Descente                | 07:35 - LORMONT - Lycees (12795)                                                         |
| Transport               | Site de Bordeaux - Ligne 3011<br>Itinéraire 3011-03-A - Service 1<br>Numéro du car : 821 |
| Jours de fonctionnement | Lundi - Mardi - Mercredi - Jeudi - Vendredi                                              |
| Transporteur            | CITRAM AQUITAINE                                                                         |

#### Photo de l'élève

Photo envoyée

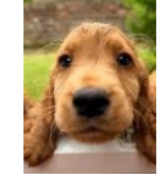

#### Déclaration des revenus

Je ne souhaite pas calculer mon quotient familial. Je me vois appliquer la tarification de la tranche la plus élevée.

□ J'atteste de l'exactitude des renseignements ci-dessus et déclare avoir pris connaissance du règlement des transports ci-dessous

#### Règlement des transports

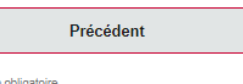

| Valider |  |
|---------|--|
|         |  |

La famille doit attester

de l'exactitude des informations qu'elle a

fournie.

\* Champ obligatoire

| on compte                                                              |                             | 📌 🚯 🕛 👘 | ~ |                                                |
|------------------------------------------------------------------------|-----------------------------|---------|---|------------------------------------------------|
| on foyer - 0 usager                                                    |                             |         | ÷ |                                                |
| louvelle demande                                                       |                             |         |   |                                                |
| Confirmation                                                           |                             |         |   |                                                |
| Pour finaliser votre inscription, merci de procéder au paiemen         | t en ligne.                 |         |   | Fonâtus de confirmation                        |
| In courriel de confirmation vous a été envoyé à alexandre.dr           | ochon@nouvelle-aquitaine.fr |         |   | renetre de confirmation                        |
| Dossier de l'élève                                                     |                             |         |   | l'enfant aux transports                        |
| Mathéo DUPONY né(e) le 13/03/2004                                      |                             |         |   | scolaires.                                     |
| Numero de dossier : /1000050                                           |                             |         |   |                                                |
| Inscrire un autre élève                                                |                             |         |   |                                                |
|                                                                        | Inscrire un autre élève     |         |   | Possibilité d'inscrire<br>directement un autre |
|                                                                        |                             |         |   | enfant.                                        |
| Paiement en ligne                                                      |                             |         |   |                                                |
|                                                                        | Accéder au naiement         |         |   |                                                |
|                                                                        | Acceder au palement         | 4       |   | Accès immédiat au                              |
|                                                                        |                             |         |   | paiement.                                      |
| Détail des coûts et prises en charges :                                |                             |         |   | •                                              |
| <ul> <li>Coût moyen par élève:</li> </ul>                              | 1000 €                      |         |   |                                                |
| <ul> <li>Prise en charge par la Région:</li> </ul>                     | 850€                        |         |   |                                                |
| <ul> <li>Participation familiale Ayant droit DSP 2020 2021:</li> </ul> | 150 €                       |         |   |                                                |
| <ul> <li>Montant à votre charge:</li> </ul>                            | 150 €                       |         |   |                                                |

| +<br>C Agrandir                                                                    |                                                                              | Liste des enfants                                                                                            |
|------------------------------------------------------------------------------------|------------------------------------------------------------------------------|----------------------------------------------------------------------------------------------------|
| 🕻 Agrandir                                                                         |                                                                              | Liste des enfants                                                                                            |
|                                                                                    |                                                                              | inscrits.                                                                                                    |
| 🕻 Agrandir                                                                         |                                                                              |                                                                                                    |
|                                                                                    |                                                                              |                                                                                                    |
| 🤌 🖲 😃 👻                                                                            |                                                                              |                                                                                                    |
| ^                                                                                  |                                                                              |                                                                                                    |
| En attente de paiement                                                             |                                                                              | Synthèse du dossier                                                                                          |
|                                                                                    |                                                                              | d'un enfant.                                                                                                 |
| Demi-pensionnaire ou externe<br>Lycée Polyvalent E. Faure Lormont<br>Première Gén. |                                                                              |                                                                                                    |
|                                                                                    |                                                                              |                                                                                                    |
| ImMjv                                                                              |                                                                              |                                                                                                    |
| ^                                                                                  |                                                                              |                                                                                                    |
|                                                                                    |                                                                              |                                                                                                    |
|                                                                                    | En attente de paiement<br>Lycée Polyvalent E. Faure Lormont<br>Première Gén. | En attente de paiement<br>Demi-pensionnaire ou externe<br>Lycée Polyvalent E. Faure Lormont<br>Première Gén. |

| Compte           |                     |                                         | Actif         |                                              |
|------------------|---------------------|-----------------------------------------|---------------|----------------------------------------------|
|                  | Identifiant         | DUPONY                                  | \             |                                              |
|                  | Identité            | Monsieur DUBONY Marc                    |               | Possibilité de consult                       |
|                  | Date de naissance   | 26/05/1984                              |               | et de mettre à jour le<br>données du compte. |
|                  | Adresse postale     | M. marc DUBONY                          | <b>♀</b> Plan |                                              |
|                  |                     | 2 rue Claude Chabrol                    |               | Il faut déployer le                          |
|                  |                     | 33450 ST LOUBES                         |               | compte en cliquant se                        |
|                  | Adresse de courriel | alexandre.drochon@nouvelle-aquitaine.fr |               |                                              |
|                  | Tél. mobile         | 06 99 99 99 99                          |               |                                              |
|                  |                     | Modifier                                |               |                                              |
| Changer de mo    | ot de passe         |                                         |               |                                              |
|                  |                     |                                         |               |                                              |
| foyer - 1 usager |                     |                                         | +             |                                              |
|                  |                     |                                         |               |                                              |
|                  |                     |                                         |               |                                              |

| on compte           | Commto                  |                                         |        |
|---------------------|-------------------------|-----------------------------------------|--------|
| Compte              | Compte                  |                                         | Acui   |
| Paiament en attente | Identifiant             | DUPONY                                  |        |
| Palement en attente | Identité                | Monsieur DUBONY Marc                    |        |
| Pièce à fournir     |                         |                                         |        |
|                     | Date de naissance       | 26/05/1984                              |        |
| Demande             | Adresse postale         | M. marc DUBONY                          | 오 Plan |
|                     |                         | 2 rue Claude Chabrol                    |        |
|                     |                         | 33450 ST LOUBES                         |        |
|                     | Adresse de courriel     | alexandre.drochon@nouvelle-aquitaine.fr |        |
|                     | Tél. mobile             | 06 99 99 99 99                          |        |
|                     |                         | Modifier                                |        |
|                     | Changer de mot de passe |                                         |        |
|                     |                         |                                         |        |
| n fover - 1 usager  |                         |                                         | -      |
|                     |                         |                                         |        |
|                     | 5- (42/02/2004)         |                                         |        |
| DUPONY Math         | eo (15/05/2004)         |                                         |        |
| Dossiern 710000     | aire 2024 2022          |                                         |        |

En passant la souris sur les icônes situés sur la gauche cela déploie les intitulés des onglets.

#### 🦺 🚯 🔱 Mon compte **±** Paiements en attente 3006 300€ Vous avez des paiements en attente, merci de nous faire parvenir votre paiement selon les conditions indiquées ci-dessous. 20 Facture n° PROV-20210518-1 émise le 18/05/2021 Participation Familiale DUPONY Mathéo (71000050) - Transport scolaire - Année scolaire 2021-2022 0 **~** Participation familiale Ayant droit DSP 2020 2021 150€ Facture n° PROV-20210528-1 émise le 28/05/2021 Participation Familiale DUPONY Cindy (71000051) - Transport scolaire - Année scolaire 2021-2022 **~** Participation familiale Ayant droit DSP 2020 2021 150 € Montant total 300,00 € Accéder au paiement Mon foyer - 2 usagers + DUPONY Mathéo (13/03/2004) Dossier n° 71000050 Année Année scolaire 2021-2022 [] Agrandir DUPONY Cindy (25/06/2006) Dossier n° 71000051 Année Année scolaire 2021-2022 CAgrandir

L'onglet paiement permet de regrouper en un seul paiement toutes les parts familiales.

| Mon compte         |                                                                                                    | 🦺 🕄 🖒 🔺                        |                           |
|--------------------|----------------------------------------------------------------------------------------------------|--------------------------------|---------------------------|
| ≗ Paier            | nent en attente                                                                                                    |                                |                           |
| 300 E Eactu        | ra nº DDOV 20210528 2 ámica la 28/05/2021                                                                                                    | Participation Familialo        |                           |
|                    | PONY Mathéo (71000050) - Transport scolaire - Année scolaire 2021-2022                                                                                                    |                                |                           |
| F                  | articipation familiale Ayant droit DSP 2020 2021                                                                                                    | 150 €                          |                           |
| 2/2<br>E DU        | PONY Cindy (71000051) - Transport scolaire - Année scolaire 2021-2022                                                                                                    |                                | Informations sur le       |
| -                  | Particination familiale Avant droit DSP 2020 2021                                                                                                    | 150 €                          | naiement                  |
| 2                  |                                                                                                    | 200 €                          | parementi                 |
|                    |                                                                                                    | 200 E                          | 2 modos do poiomont       |
|                    |                                                                                                    |                                | 5 modes de palement       |
|                    | Payer la totalité (300 € immédiatement) Payer en différé 300 € le 05/09/2021 Payer en 3                                                                                                    | fois (102 € immédiatement)     | sont disponibles.         |
|                    |                                                                                                    |                                |                           |
| Echéa              | incier                                                                                                    |                                | Il suffit de sélectionner |
| 28/                | 35/2021                                                                                                    | 102€                           | celui qui convient.       |
| 30/                | J6/2021                                                                                                    | 99€                            | ·                         |
| 30/                | J7/2021                                                                                                    | 99€                            |                           |
|                    |                                                                                                    |                                |                           |
| Vous               | ouhaitez régler par un autre moven de naiement :                                                                                                    |                                |                           |
| vous a             | ounarez regier par un autre moyen de parement.                                                                                                    |                                |                           |
| • •                | /ous recevrez prochainement un courriel vous indiquant les modalités à suivre.                                                                                                    |                                |                           |
|                    |                                                                                                    |                                |                           |
|                    |                                                                                                    |                                |                           |
| Mon fovor 2        | leadore                                                                                                    |                                |                           |
| Mon loyer - 2 t    | isayers                                                                                                    |                                |                           |
|                    |                                                                                                    |                                |                           |
|                    | DURONY Mathéo (13/03/2004)                                                                                                    |                                |                           |
|                    | Doscier nº 71000050                                                                                                    |                                |                           |
|                    | Année Année scolaire 2021-2022                                                                                                    |                                |                           |
|                    |                                                                                                    | L ; Agrandir                   |                           |
|                    |                                                                                                    |                                |                           |
| (Com)              | DUPONY Cindy (25/06/2006)                                                                                                    |                                |                           |
| 1.518              | Dossier n° 71000051                                                                                                    |                                |                           |
|                    | Annee Annee scolaire 2021-2022                                                                                                    | C3 Agrandir                    |                           |
|                    |                                                                                                    |                                |                           |
|                    |                                                                                                    |                                |                           |
|                    |                                                                                                    |                                |                           |
|                    | Paiement de                                                                                                    |                                |                           |
|                    | 150.00 EUR                                                                                                    |                                |                           |
|                    | ***TEST*** REGION NOUVELLE AQUITAINE                                                                                                    |                                |                           |
|                    | Number de coste                                                                                                    |                                | La famille est redirigée  |
|                    | Date de fin de validité (MM/AA)                                                                                                    |                                | vers le site Pavhox       |
| Verified by        | Cryptogramme visuel :  3 demiers chiffres au dos de la carte (?)                                                                                                    |                                | vers le site i dyboxi     |
| V/SA<br>Mostercord |                                                                                                    | Verifone                       | C'ast un site de          |
| SecureCode         | Annuler Valider                                                                                                    | e-commerce                     | C est un site de          |
|                    |                                                                                                    |                                | paiement sécurisé.        |
|                    | 🚺 😂 💻 🖬                                                                                                    |                                |                           |
|                    | Paybox 0 Infos Sécuritá Commerce : France                                                                                                    |                                |                           |
|                    |                                                                                                    |                                |                           |
|                    | Si votre banque adhère au programme de securisation des palements Vertiled by Visa ou SecureCode Mastercard après avoir cliqué sur « VALIDER », vous verrez alors un no<br>invitant à vous authentifier avec un code différent de votre « code confidentiel carte ». | uvel ecran s'afficher,         |                           |
|                    |                                                                                                    |                                |                           |
|                    |                                                                                                    |                                |                           |
| Mon compte         |                                                                                                    | 🐥 🕒 🕄 🦊                        |                           |
|                    |                                                                                                    |                                |                           |
| 🔺 Pièce            | a fournir 💷                                                                                                    | Par usager O Par type de pièce |                           |
|                    |                                                                                                    |                                |                           |
| 150 E Pièce        | validée                                                                                                    |                                | C'actici que la familla   |
| DURO               | NY Mathéo 71000050                                                                                                    |                                | C'est ici que la familie  |
| 111                |                                                                                                    |                                | peut déposer les          |
| Photo              | de l'usager                                                                                                    | *                              | documents demandés        |
|                    |                                                                                                    |                                | nar la direction des      |
| 0                  |                                                                                                    |                                | par la ancectori des      |
|                    |                                                                                                    |                                | transports.               |
|                    |                                                                                                    |                                | -                         |
| Mon fover 1        | ICONOL                                                                                                    | A                              |                           |
| Mon loyer - 1 t    | Isagei                                                                                                    | <b>T</b>                       |                           |
|                    |                                                                                                    |                                |                           |
|                    |                                                                                                    |                                |                           |
| -                  | DUPOINT INAUTEO (13/03/2004)                                                                                                    |                                |                           |
|                    | Lossier n° 71000050<br>Année Année sociaire 2021-2022                                                                                                    |                                |                           |
|                    | romeermae www.l% &V& l%V&&                                                                                                    | [] Agrandir                    |                           |
|                    |                                                                                                    |                                |                           |
| 1                  |                                                                                                    |                                |                           |

| Mon c | ompte             |                                                 |                    |         | 📌 🚯 🔱 🔺     |                          |
|-------|-------------------|-------------------------------------------------|--------------------|---------|-------------|--------------------------|
| 4     | Demande           | es 2                                            |                    |         |             |                          |
| 300€  | Année s           | colaire 2021-2022                               | 2                  |         |             |                          |
| 212   | Numéro<br>dossier | Nom                                             | Prestation         | Actions |             | La famille peut voir la  |
| -     | 71000051          | Cindy DUPONY                                    | Transport scolaire |         |             | synthèse des             |
| 0     | 71000050          | Mathéo DUPONY                                   | Transport scolaire |         |             | enfants ainsi que l'état |
| _     |                   |                                                 |                    |         |             | de la demande.           |
| Mon f | oyer - 2 usage    | ers                                             |                    |         | +           |                          |
|       | DUI<br>Dose       | PONY Mathéo (13/03/2004<br>sier n° 71000050     | )                  |         |             |                          |
|       | Anni              | e Année scolaire 2021-2022                      |                    |         | [] Agrandir |                          |
|       |                   | PONY Cindy (25/06/2006)                         |                    |         |             |                          |
|       | Doss<br>Anni      | sier n° 71000051<br>Se Année scolaire 2021-2022 |                    |         | [] Agrandir |                          |

| nnée scolaire 2021-2022                   | En attente de                                                    | e paiement          |
|-------------------------------------------|------------------------------------------------------------------|---------------------|
| Paiement en ligne                         |                                                                  |                     |
| Votre demande est en attente de palement. |                                                                  |                     |
|                                           | Montant à payer                                                  |                     |
|                                           |                                                                  |                     |
| Avancement de l'instruction de voi        | tre demande                                                      |                     |
|                                           |                                                                  |                     |
| Transport scolaire                        |                                                                  | Fiche récapitulativ |
| Date de début                             | 02/09/2021                                                       | d'une demande de    |
| Date de fin                               | 06/07/2022                                                       | de la demande.      |
| Elève                                     |                                                                  |                     |
| LIGYU (Janikia                            | DUPONY Cindy                                                     |                     |
| Data de caleranae                         |                                                                  |                     |
|                                           |                                                                  |                     |
| Dossler usager                            | 71000051                                                         |                     |
| Représentant légal                        |                                                                  |                     |
| Identité                                  | Monsieur DUBONY Marc                                             |                     |
| Date de naiccance                         | 26/05/1984                                                       |                     |
| Adresse postale                           | M. marc DUBONY                                                   | • Plan              |
|                                           | 2 rue Gaude Chaprol<br>33450 ST LOUBES                           |                     |
| Adresse de oourriel                       | alexandre.drochon@nouvelle-aquitaine.fr                          |                     |
| Tél. mobile                               | 06 99 99 99                                                      |                     |
|                                           |                                                                  |                     |
| Transport de l'élève                      |                                                                  |                     |
| Montée                                    | 06:11 - ST LOUBES - Bourg (12302)                                |                     |
| Descente                                  | 06:45 - LORMONT - La Buttiniere (18449)                          |                     |
| Transport                                 | Site de Bordeaux - Ligne 301<br>Itinéraire 301-001-R - Service 1 |                     |
| Jours de fonctionnement                   | Lundi - Mardi - Mercredi - Jeudi - Vendredi                      |                     |
| Transporteur                              | CITRAM AQUITAINE                                                 |                     |
|                                           |                                                                  |                     |
| Scolarité                                 |                                                                  |                     |
| Régime                                    | Demi-pensionnaire ou externe                                     |                     |
| Etablissement                             | Lycée Agricole Blanquefort (33290 - BLANQUEFORT)                 |                     |
| 01                                        | 10co condo Rec Rec (3 con)                                       |                     |

Inscriptions rentrée 2021

| Mon compte                                                                                                    |                                                                                                    | 🛊 🚯 🖒 🔸                                                                                                    |                                                                                                    |
|----------------------------------------------------------------------------------------------------|----------------------------------------------------------------------------------------------------|----------------------------------------------------------------------------------------------------|----------------------------------------------------------------------------------------------------|
| Mon foyer - 0 usager                                                                                                    |                                                                                                    | <del>\</del>                                                                                                    |                                                                                                    |
| Mon foyer - 0 usager<br>INSCRIPTION 202<br>Information<br>Votre demande nécessite<br>- Soit la carte scolaire<br>- Soit le carte scolaire<br>- Soit le arégime de sco<br>Dans ces cas :<br>- Soit la prise en chart<br>- tart majoré. Dans ce<br>- Soit la prise en chart<br>- tart majoré. Dans ce<br>- Soit la prise en chart<br>- tart majoré. Dans ce<br>- Soit le services de<br>demande.<br>Le palement de la participatio<br>Dans tous les cas, si votre di | 21-2022<br>une action d'un agent de la Région Nouvelle Aquitaine au regard des critère<br>applicable n'est respectée ;<br>choisi est « études supérieures » ;<br>plarité choisi est « interne ».<br>ge de votre enfant est possible dans la limite des places disponibles, à un p<br>cas, les services de la Région Nouvelle-Aquitaine vous feront connaître dans les me<br>transport dont vous dépendez peuvent refuser de vous transporter et vous<br>en familiale correspondante ne vous sera demandé que si une place se libère.<br>micile se situe en-dehors de la zone de recrutement de l'établissement fréquenté pa | ★ is suivantes : ioint d'arrêt existant et moyennant le paiement d'un lileurs délais si des places restent disponibles. a serez informés directement à la fin de votre ur votre enfant, une demande de révision peut être déposée à | Cette fenêtre apparaît<br>lorsque la demande de<br>l'enfant ne respecte pas<br>les critères définis par la<br>Région Nouvelle-<br>Aquitaine. La demande<br>doit être traitée par un<br>agent de la Région. |
| transport.                                                                                                    | t<br>Si la famille a un justificatif, elle peut<br>demander la révision de sa demande afin                                                                                                    | Suivant                                                                                                    |                                                                                                    |

de bénéficier d'un tarif ayant droit.